Administrative Office of the U.S. Courts

Department of Program Services / Case Management Systems Office

# CN/ECF Release Notes for PACER Users

Bankruptcy NextGen Release 1.1 Revision 1.1.2

October, 2016

This page is intentionally blank.

# CONTENTS

| 1 | Intr | oduction   |                                                | 1  |
|---|------|------------|------------------------------------------------|----|
| 2 | Cer  | ntral Sign | -On                                            |    |
|   | 2.1  | Public U   | ser Registration (PSC)                         | 2  |
|   | 2.1  | .1 Pub     | lic User Path (PACER only)                     |    |
|   | 2.1  | .2 Atto    | rney Path                                      | 3  |
|   | 2.1  | .3 Non     | -Attorney Path                                 | 3  |
|   | 2.2  | Linking a  | a PACER Account to a CM/ECF Account            | 4  |
|   | 2.3  | Deactive   | tion Requests                                  | 5  |
| 3 | Rep  | ports      |                                                | 6  |
| 4 | Uti  | lities     |                                                | 7  |
|   | 4.1  | Maintain   | Your ECF Account                               | 7  |
|   | 4.2  | Link a C   | M/ECF Account to my PACER Account              | 7  |
|   | 4.3  | Change     | My Role                                        | 8  |
| 5 | PA   | CER Billi  | ng Changes                                     | 9  |
|   | 5.1  | Exempt     | Public Users                                   | 9  |
| 6 | Fee  | e Paymen   | ts                                             | 10 |
|   | 6.1  | PACER      | Service Center Payment Screens                 | 10 |
|   | 6.2  | Requirin   | g fee payment to complete a filing             | 10 |
| 7 | Co   | rrections  |                                                | 11 |
|   | 7.1  | Menu ch    | nanges                                         | 11 |
| 8 | Pul  | blic Acce  | ss Changes                                     | 12 |
|   | 8.1  | All PAC    | ER Users                                       | 12 |
|   | 8.1  | .1 Upg     | raded PACER Accounts                           | 12 |
|   | 8.1  | .2 Ove     | rview of Upgraded Account Registration Process | 12 |
|   | 8.2  | Attorney   | Users                                          |    |
|   | 8.2  | .1 Ove     | rview of Account Registration Process          | 14 |
|   | 8.2  | .2 PSC     | CRegistration Wizard                           | 15 |
|   | 8.2  | .3 CM/     | ECF Menu                                       | 18 |

## **1** Introduction

This document summarizes the changes you may notice when you use NextGen CM/ECF in a U. S. Bankruptcy Court that has installed Release 1.1 of the application. Because certain features are court configurable, courts may choose not to implement all of them. Thus, what you see in particular courts may vary.

# 2 Central Sign-On

The central sign-on (CSO) process allows all CM/ECF users to maintain one account across all courts and to sign in one time to access multiple courts. Each judiciary user, attorney, pro se filer, court reporter, other filer, or member of the public is identified with the appropriate level of security in each court in which they are allowed to file or view documents.

Public users, including attorneys, trustees, court reporters, filing agents, and other individuals, register for a CSO account via the PACER Service Center (PSC). This is also known as an "upgraded" PACER account, to distinguish it from a legacy PACER account. It provides PACER access to all courts (as long as the user's account is in good standing). A CSO account may also provide public users with e-filing privileges in NextGen CM/ECF courts. Once registered, public users can make updates to their personal data through the PSC.

Registration requests are transmitted to the courts, where they are processed by court staff.

#### 2.1 Public User Registration (PSC)

CSO registration at the PSC has three paths, depending on how the user wants to interact with the courts:

- Public User: for PACER (read-only) access
- Attorney: for PACER access, plus the ability to file electronically
- Non-Attorney Filer: for PACER access, plus the ability to file electronically

#### 2.1.1 Public User Path (PACER only)

New users who only wish to view court records will follow the Public User path which establishes a PACER account; the user must provide billing information, and accept the PACER usage terms and conditions. Users who provide a credit card will have immediate PACER access; users who do not provide a credit card during registration will receive a mailed document with an access code and instructions so that they can activate their account.

#### 2.1.2 Attorney Path

Attorneys who wish to have filing privileges in a federal court will follow the Attorney path. This path requires the attorney to:

- a. establish an upgraded PACER account, using the same process as PACER-only users;
- b. complete the e-filing registration,
- c. provide optional payment information, and
- d. accept the e-filing terms and conditions (if applicable).

Depending on the court selected, the user may see different registration options, links to the court's policies and procedures, and any court-specific instructions.

Note that attorneys who already have filing accounts in CM/ECF can link their upgraded PACER account to their existing CM/ECF account via the utility "Link a CM/ECF account to my PACER account".

#### 2.1.3 Non-Attorney Path

New users who are not attorneys and who want to file or perform filing-related activities will go through the Non-Attorney Filer path. The Non-Attorney Filer path requires the user to:

- a. establish an upgraded PACER account,
- b. complete the e-filing registration,
- c. provide optional payment information, and
- d. accept e-filing terms and conditions.

Note that non-attorney users who already have filing accounts in CM/ECF can link their upgraded PACER account to their existing CM/ECF account via the utility "Link a CM/ECF account to my PACER account".

## 2.2 Linking a PACER Account to a CM/ECF Account

If you want to create a link to a CM/ECF account, you select "Link a CM/ECF Account to My PACER Account" (the location of this option may vary from court to court).

| Link a CM/ECF account to my PACER account                                                                                                    |  |
|----------------------------------------------------------------------------------------------------|--|
|                                                                                                    |  |
| This utility links your PACER account with your e-filer account in this court.                                                                                                    |  |
| If you use CM/ECF for PACER only, no action is necessary.                                                                                                    |  |
| If you had a CM/ECF e-filing account in this court before the court converted to NextGen<br>CM/ECF, enter your old CM/ECF login and password below and press Submit. You will be<br>prompted to confirm that you want to link your PACER account to your old CM/ECF e-filing<br>account. Press Submit to link the accounts (or go back if the names don't match). |  |
| CM/ECF login:                                                                                                    |  |
| CM/ECF password:                                                                                                    |  |
| Submit Clear                                                                                                    |  |
| Forgot login/password<br>More about Upgraded PACER account                                                                                                    |  |

You enter your CM/ECF credentials and respond to this message:

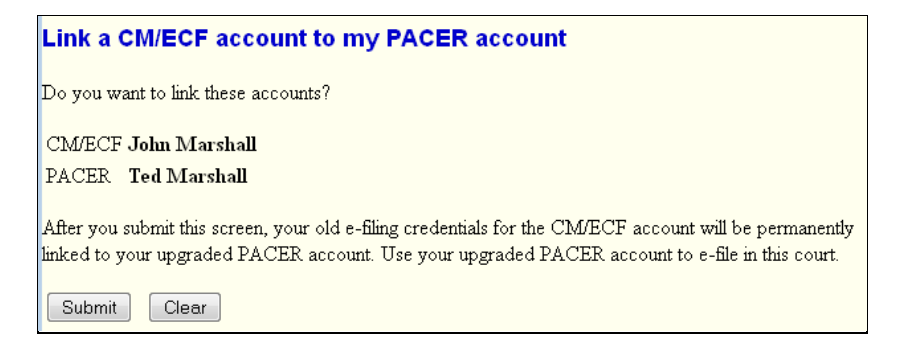

When you click *Submit*, you see a message like "Your PACER account has been linked to your CM/ECF account." The upgraded PACER account is now linked to that legacy CM/ECF account; this is your "primary" or default account. Whenever you access the court's site, you are given the privileges of that account.

The next time you log in, selecting the "Link a CM/ECF account..." menu option displays this message:

| Link a CM/ECF account to my PACER account                  |     |  |
|------------------------------------------------------------|-----|--|
|                                                            |     |  |
| Your PACER account is already linked to your CM/ECF accour | ıt. |  |

If you need a separate filing account, contact the court.

So if you have more than one e-filing account to be linked (such as for roles as trustee and attorney), you must contact the court, which will do the linking. After your multiple accounts have been linked, and you go to that court site, you will be able to change from the default account to one of the linked accounts, via the <u>Change My Role</u> utility, which is only available if you have multiple roles.

## 2.3 Deactivation Requests

If your account is erroneously set to an active e-filer status, you can notify the court to change this status by clicking the "Request Deactivation" option on the maintenance tab within PSC account management.

#### MANAGE MY ACCOUNT

| Welcome, Sara Darval | Logout                 |  |
|----------------------|------------------------|--|
| Account Number       | 4014050                |  |
| Username             | saradarvall22          |  |
| Account Balance      | \$0.00                 |  |
| Case Search Status   | Active                 |  |
| Account Type         | Upgraded PACER Account |  |
|                      |                        |  |

| Check E-File Status    |                                                      |                                   |  |
|------------------------|------------------------------------------------------|-----------------------------------|--|
| Court Type 🔺           | Court ≎                                              | Status                            |  |
| U.S. Appellate Courts  | U.S. Court Of Appeals, Oca-Td Installation - NextGen | Active                            |  |
| U.S. Appellate Courts  | U.S. Court Of Appeals, Oca-Td Test - NextGen         | Check                             |  |
| U.S. Appellate Courts  | AO Cm8a Court Of Appeals - NextGen                   | Active<br>Request<br>Deactivation |  |
| U.S. Bankruptcy Courts | Cmso Bankruptcy Court (cm3b Test) - NextGen          | Check                             |  |
| U.S. District Courts   | AO Cm3d District Court - NextGen                     | Check                             |  |
|                        | Cancel                                               |                                   |  |

The court will need to review and approve this change before it will be final.

## **3 Reports**

When using the Docket Report to create an appendix, you may be presented with a blank screen after clicking the "View Document" button. This rare occurrence has only been seen when the Firefox browser is used, "Include PDF documents" is checked, and two or more documents are selected. It has been attributed to an error in Firefox.

This situation can be corrected (or avoided) if you switch to another browser, or use the Adobe Reader plug-in rather than the built-in PDF Viewer.

#### To set Firefox to use Adobe Reader:

- Open the "Options" screen (from either the Tools menu, or the menu icon = on the toolbar)
- Select the Applications pane; scroll down to Portable Document Format (PDF); select "Use Adobe Acrobat (default)" from the dropdown list, rather than "Use Adobe Acrobat (in Firefox)":

| 0        | General      | Applications                                                                                                    |            |
|----------|--------------|----------------------------------------------------------------------------------------------------|------------|
| Q        | Search       |                                                                                                    |            |
| Ĩ        | Content      | Search P                                                                                                    |            |
|          | Applications | Content Type 🔺 Action                                                                                                    |            |
| œ        | Privacy      | Portable Document Form at (PDF) Use Adobe Acrobat (default)                                                                | <b>▼</b> ^ |
| ₽        | Security     | QuickTime Movie     Preview in Firefox                                                                                     |            |
| ~        | Cuma .       | 🗋 rpm File 🤇 🖓 Always ask                                                                                                  |            |
| ()<br>() | Sync         | Session Description Protocol (application/sdp)                                                                             |            |
| 3        | Auvanceu     | <ul> <li>Session Description Protocol (application/x-sdp)</li> <li>Use Adobe Acrobat</li> <li>Use Adobe Acrobat</li> </ul> |            |
|          |              | Skillsoft OCM Launching         Ise Adobe Acrobat (in Firefox)                                                             |            |
|          |              | SWF file Use other                                                                                                    | _          |
|          |              | Text Docum ent (application/binary) Application Details                                                                    | E          |
|          |              | Text Docum ent (text/plain)                                                                                                |            |
|          |              | Video Podcast 🖓 Preview in Firefox                                                                                         | -          |

## 4 Utilities

#### 4.1 Maintain Your ECF Account

The screen now displays as read-only information. New fields for Alternate Phone and Text Phone have been added. An "Edit my name and address information" link opens a new browser tab/window with the "Manage My Account" component at the PSC website, where you can submit to the court any changes to name or primary address. [You can still enter/edit a secondary email address via the "Email information" screen but it is only saved locally.]

Note: Changes you make are subject to review by court staff before becoming effective in the court.

On the "More User Information" screen, username is now read-only since you must change your username at the PACER Service Center (PSC). An "Update Account Information" link takes the user to the PSC for maintenance of his PACER account.

| More User Information for John Marshall Jr |                                |  |
|--------------------------------------------|--------------------------------|--|
| Update Account Information                 | Last login 11-30-2015 16:39    |  |
| $\mathbf{Login}$ johnmarshall              | Current login 12-01-2015 15:46 |  |
| <b>Person ID</b> 349987                    | Create date 06/25/2014         |  |
| Person Authorization ID 335228             | <b>Update date</b> 07/20/2015  |  |
| Public User ID 4014122                     | User end date                  |  |
| Judiciary User ID                          |                                |  |
| E-Filing Status Active                     |                                |  |
| Internet Payment Y                         |                                |  |
| Groups Attorney                            |                                |  |
|                                            |                                |  |

A password text box is provided to allow you to change the password for your legacy CM/ECF account; the legacy login/password must be entered for you to link your updated PACER account to your existing CM/ECF account.

Additional read-only items, such as Public User ID and E-Filing Status, are shown; the "Registered" item has been removed. Filing agent information no longer includes login since agents must have their own accounts.

Note: a filing agent who was registered in legacy CM/ECF must upgrade his PACER account to be able to file in NextGen. If he does not, the attorney/trustee for whom he files will see a message for the agent in the "Filing agents" block:

| Filing agents                                                                                                    |       |
|----------------------------------------------------------------------------------------------------|-------|
| Uncheck the box to remove a filing agent.                                                                                                    |       |
| McCampbell, Montgomery Maynard [Michele's Filing Agent Test Account, 500 W Rolling Hills Road, Bldg 5, Mooresville, NC 28115, Account II Needs an upgraded PACER acc | ount? |

The attorney/trustee should direct the agent to the PACER site to obtain an account.

A public user who has successfully linked his PACER account to a CM/ECF account will have a menu option for the "Maintain Your Login/Password" utility. This option redirects the user to the PSC site.

#### 4.2 Link a CM/ECF Account to my PACER Account

This utility is described in the Central Sign-On chapter, Linking a PACER Account to a CM/ECF Account

## 4.3 Change My Role

You can have your PACER account linked to multiple CM/ECF accounts (such as for two roles as trustee and attorney), as described in Linking a PACER Account to a CM/ECF Account. One role is always the default role, which you automatically assume when you go to the court site.

If you need to be in a different role, you must use the Change My Role utility [which is only available for users with multiple roles].

There is a column for each role (CM/ECF account) you have. By clicking the "Permanent Default Account" radio button for a different role, you change the default. Clicking the radio button for a "Session Default Account" changes your role only for the duration of the current session.

|                                 | Franz Joseph Liszt (aty)            | Abraham Lincoln (pty) |
|---------------------------------|-------------------------------------|-----------------------|
| Permanent Default Account       | ۲                                   | 0                     |
| Session Default Account         | ۲                                   | 0                     |
| Email                           | keatsburg+liszt@gmail.com           |                       |
| Role                            | Attorney                            | Party                 |
| Office                          | Law Office of Colonial Williamsburg |                       |
| Address1                        | 1000 Mainstreet                     | 5500 Main Avenue      |
| Address2                        | Building 9                          | Apartment 120         |
| City                            | Dallas                              | Centertown            |
| State                           | VA                                  | TX                    |
| Zip                             | 88777                               | 44855                 |
| Primary Phone                   | 555-555-1277                        | 555-555-1144          |
| Save <u>Clear</u> <u>Cancel</u> |                                     |                       |

# **5 PACER Billing Changes**

#### 5.1 Exempt Public Users

In the legacy system, some PACER users could have one account that incurred PACER fees and another that was used in circumstances when they were exempt from these fees. In NextGen, each user has only one PACER account which has a default status of exempt or not exempt; for those users needing both billing options, a mechanism for changing and displaying the exemption status is provided.

For these users, an indicator of exemption status appears in bold red text on the selection criteria page for billable reports and queries. When the exemption is in effect, the words **PACER fee: Exempt** appear; otherwise, the text reads: **PACER fee: Not exempt**.

A "Change" link appears next to the status:

PACER fee:not exempt Change

Clicking the link takes you to the utility (also available on the Utilities menu) to select the opposite status (along with the reason for exemption):

| Set PACER exemption status                                                             |
|----------------------------------------------------------------------------------------|
| <ul> <li>Not Exempt</li> <li>CJA</li> <li>Court Order</li> <li>Submit Clear</li> </ul> |

You are responsible for setting the status appropriately. When you log out from PACER, the default exemption status again applies.

Exemption status is determined for each court, so you may need to change that status when accessing a different court's CM/ECF.

PACER receipts and billing transactions include the status.

## 6 Fee Payments

## 6.1 PACER Service Center Payment Screens

In the legacy CM/ECF application, you were redirected to the Pay.gov website whenever a fee payment was required; you had to enter credit card information each time a payment was made.

In NextGen CM/ECF, the PACER Service Center (PSC) collects credit card information when you register. When you click a *Pay Now* button in CM/ECF, you are redirected to the PSC (rather than to pay.gov), which displays the payment screens. You can make the payment with stored payment information (credit card, or direct debit if the court allows), or can enter it as before. The PSC transmits the transaction data to Pay.gov.

NOTE: payment receipt numbers, which you see in the Pay.gov payment confirmation email, now include a letter prefix which reflects the number of attempts made to pay via the Internet; if the first attempt was successful, the receipt number has an "A" prefix; "B" indicates that the first attempt failed but the second was successful, and "C" for the third attempt (only 3 attempts are allowed).

#### 6.2 Requiring fee payment to complete a filing

In the legacy CM/ECF application, you had the option of deferring a fee payment; unpaid charges were displayed any time you filed thereafter, and the court could prevent filing until payment was made.

A court may continue to allow this. However, NextGen provides a mechanism for a court to require the payment of fees before the final case opening confirmation. If the court requires up-front payment, you will see these messages before you are redirected to PSC's payment screen:

Now loading the payment processing screen. This process might take a few seconds.

To ensure that you are charged correctly, do not use the browser's Back button until this transaction is complete.

If you click the *Cancel* button on one of the PSC payment screens, you see a message: "The payment process was incomplete; you must start over." The entire filing (or case opening) is cancelled.

# 7 Corrections:

| PACER Billing | The Docket Activity Report now bills correctly when a user runs a report and requests full docket text                                                                                                    |
|---------------|----------------------------------------------------------------------------------------------------|
| Claims Upload | The value provided with the userName tag is now validated against the name of the filer in their CM/ECF account (users.name).                                                                                     |
| Case Opening  | New case opening validations have been added:                                                                                                    |
|               | • For a chapter 12 case, the Nature of debt must be "business".                                                                                                    |
|               | • For a chapter 13 case, the Type of debtor must be "Individual".                                                                                                    |
|               | • The Type of debtor can only be "Individual" for chapter 7, 11, 12 or 13 cases.                                                                                                    |
|               | <ul> <li>If the Type of debtor is "Corporation", "Partnership", or "Other", the Nature of<br/>debt must be "business"; furthermore, these settings apply only to chapter 7,<br/>9, 11, or 12 cases.</li> </ul>    |
| Case Upload   | Previously, submitting a file including the correct number of fields resulted in an error indicating that the field number was incorrect. Now a file with the correct number of fields is accepted without error. |

## 7.1 Menu changes

The following new menu items have been added:

- Change PACER Exemption Status
- Link a CM/ECF account to my PACER account

Because of the new CSO logins, the items below are no longer used and are removed from the Utilities menu by the installation process.

| Deleted Menu Item         |
|---------------------------|
| Change Your PACER Account |
| Change Your Password      |
| CM/ECF Login              |
| Clear Default PACER Login |

## 8 Public Access Changes 8.1 All PACER Users

#### 8.1.1 Upgraded PACER Accounts

The PACER Service Center (PSC) website (<u>http://www.pacer.gov</u>) provides centralized registration, technical support, and billing services for access to documents and case information in CM/ECF. The PSC website has been updated to provide increased security features. If you change any of your account information, you will be prompted to create new security questions, and a new user name and password.

#### 8.1.2 Overview of Upgraded Account Registration Process

To create a PACER account for read-only access to public documents and case information, click the **Register** tab, then **PACER** in the Register list on the left side of the page.

|                                                                                                    | Manage My Account   Manage My Appellate Filer Acco                                                                                                    | punt   Case Search Sign In |
|----------------------------------------------------------------------------------------------------|----------------------------------------------------------------------------------------------------|----------------------------|
| HOME REGISTER FIND A                                                                                                    | CASE E-FILE QUICK LINKS HELP CONTACT US                                                                                                    | RSS                        |
| REGISTER<br>PACER<br>Attorneys<br>Non-Attorneys<br>Appellate (Legacy)<br>District/Bankruptcy (Legacy)<br>PACER Administrative Account | Registration Wizard         PACER offers registrations for several different functions. This Registration Wizard is designed to help you decide which registration option is best for your needs. If you already know what you need, use the Register menu on the left side of the screen. Otherwise, click Start below to begin.         Start         More Information |                            |

Click the Start button.

|                                                                                                    | Manage My Account   Manage My Appellate Filer Account   Case Search Sign In                                                        |   |
|----------------------------------------------------------------------------------------------------|----------------------------------------------------------------------------------------------------|---|
| PACER<br>PUBLIC ACCESS TO CC                                                                                                    | RT ELECTRONIC RECORDS                                                                                                    |   |
| HOME REGISTER FIND A                                                                                                    | ASE E-FILE QUICK LINKS HELP CONTACT US 🔊 RS                                                                                        | S |
| REGISTER<br>PACER<br>Attorneys<br>Non-Attorneys<br>Appellate (Legacy)<br>District/Bankruptcy (Legacy)<br>PACER Administrative Account | Registration Wizard Registration Type Selection WHAT WOULD YOU LIKE TO DO? More Information View E-File and/or Attorney Admissions |   |
|                                                                                                    | Back Done                                                                                                    |   |

Click the View button.

|                                                              |                                  | Manage My Account   Manage My Appellate Filer Account   Case Search Sign In |
|--------------------------------------------------------------|----------------------------------|-----------------------------------------------------------------------------|
| <b>PACER</b>                                                 |                                  |                                                                             |
| POBLIC ACCESS TO CO                                          | JURI ELECTRONIC RECOR            |                                                                             |
| HOME <b>REGISTER</b> FIND #                                  | CASE E-FILE QUI                  | CK LINKS HELP CONTACT US                                                    |
| REGISTER                                                     | PACER - CASE SEAR                | CH ONLY REGISTRATION                                                        |
| PACER                                                        | Account Information              |                                                                             |
| Attorneys<br>Non-Attorneys<br>Appellate (Legarga)            | * Required Information<br>Prefix | Select Prefix                                                               |
| District/Bankruptcy (Legacy)<br>PACER Administrative Account | First Name *<br>Middle Name      |                                                                             |
|                                                              | Generation                       | Select Generation                                                           |
|                                                              | Date of Birth *                  | Select Suffix                                                               |
|                                                              | Firm/Office                      |                                                                             |
|                                                              | Unit/Department                  |                                                                             |
|                                                              | Address *                        |                                                                             |
|                                                              |                                  |                                                                             |
|                                                              | Room/Suite                       |                                                                             |
|                                                              | City *                           |                                                                             |
|                                                              | State *                          | Select State                                                                |
|                                                              | Zip/Postal Code *                |                                                                             |
|                                                              | Country *                        | United States of America                                                    |
|                                                              | Primary Phone *                  |                                                                             |
|                                                              | Alternate Phone                  |                                                                             |
|                                                              | Text Phone                       |                                                                             |
|                                                              | Fax Number                       |                                                                             |

Provide the requested data.

#### 8.2 Attorney Users

The PACER Service Center (PSC) website provides centralized registration, technical support, and billing services for access to documents and case information in CM/ECF. A user's existing CM/ECF and/or PACER accounts are being replaced with a single user ID and password that is valid in all NextGen courts where the user has read or read/file permissions.

- If you had filing account in a court which is now implementing the NextGen version of CM/ECF, you can link that account to your PACER account; thereafter, you only need to log in to PACER and do not have to log in to the court to file.
- If you did not have a filing account but need one in a NextGen court, you will request filing privileges via PACER; you must make a separate request for each such court. If the court accepts your request, you thereafter only need to log in to PACER to file.

The PSC website has been updated to provide increased security features. If you change any of your account information, you will be prompted to create new security questions and a new user name and password.

Prior to all courts moving to NextGen CM/ECF, you will need to use your current filing credentials (login and password) to file in courts that are still using the legacy CM/ECF software, and your PACER credentials for accessing documents and case information.

The Federal Judiciary will implement a nationwide centralized attorney admissions and e-filing registration process in all appellate, bankruptcy, and district courts over the next several years. Release 1 of Bankruptcy NextGen CM/ECF automates and centralizes the process by which attorneys can request public access, and access to courts for filing.

#### 8.2.1 Overview of Account Registration Process

 Determine whether the court uses the legacy or the NextGen CM/ECF system. If the court in which you want to practice has upgraded to NextGen CM/ECF, you can register to e-file though the PSC site. If the court uses a legacy system, you will need to contact the court to register. Check the "Court Links" page; NextGen courts are labeled: Alaska - NextGen

#### 2. Submit e-file registration.

If you have an upgraded PACER account, go to "Manage My Account"; select the **Attorney Admissions/E-File Registration** option. E-file registration requirements vary from court to court, but the information you update through Manage My Account is sent electronically to each court in which you are registered.

#### 3. Apply for e-file registration in each court individually.

Once you complete a registration in one court, you may register to e-file in another court. The same username and password will allow nationwide search access and e-file access in the NextGen CM/ECF courts in which you are registered as an e-filer. When your request is complete, the PACER Service Center will send it to the court for verification and processing. Document filing and access to restricted cases/documents in a court is not permitted until that court processes the registration request.

#### 4. Wait for a reply from the court indicating whether the registration has been accepted.

Processing time for e-file registration can vary from court to court. Once your request is processed, you will receive an email notification of the court's determination. For additional information regarding e-filing procedures, click on the relevant court on the <u>Geographic Boundaries map</u>. Contact the Clerk's Office if immediate access to file documents is needed.

#### 8.2.2 PSC Registration Wizard

You can use the PSC Registration Wizard to guide you through the process of setting up an account and requesting access to e-file in one or more court.

1. Click the Register tab, then click Start in the Registration Wizard.

|                          |                        |              |                         |                 |                                                 | Manage M         | Account   N                   | lanage My A                     | ppellate Filer Ad        | count   Ca | se Search Sign In |
|--------------------------|------------------------|--------------|-------------------------|-----------------|-------------------------------------------------|------------------|-------------------------------|---------------------------------|--------------------------|------------|-------------------|
|                          | PACEI<br>PUBLIC ACCESS | R<br>to Cour | t Electe                | ronic Rec       | CORDS                                           |                  |                               |                                 |                          |            | COURTS            |
| HOME                     | REGISTER               | FIND A C     | ASE                     | E-FILE          | QUICK LINKS                                     | HELP             | CONTA                         | CT US                           |                          |            | <u>_</u> RSS      |
| REGISTE                  | R                      |              | Registratio             | on Wizard       |                                                 |                  |                               |                                 |                          |            |                   |
| PACER Sea                | arch Only              | _            | PACER of                | fers registrati | ions for several differ                         | ent functions. 1 | his Registrat                 | tion Wizard is                  | designed to              |            |                   |
| Attorneys<br>Non-Attorne | 205                    | -            | neip you a<br>need, use | the Register    | registration option is<br>menu on the left side | of the screen.   | eds. If you a<br>Otherwise, c | liready know<br>click Start bel | what you<br>ow to begin. |            |                   |
| Appellate (L             | .egacy)                | -            |                         |                 |                                                 | Start            |                               |                                 |                          |            |                   |
| District/Ban             | kruptcy (Legacy)       |              |                         |                 |                                                 | Start            |                               |                                 |                          |            |                   |
| PACER Ad                 | ministrative Account   |              |                         |                 | Mor                                             | e Information    |                               |                                 |                          |            |                   |
|                          |                        |              |                         |                 |                                                 |                  |                               |                                 |                          |            |                   |
|                          |                        |              |                         |                 |                                                 |                  |                               |                                 |                          |            |                   |
|                          |                        |              |                         |                 |                                                 |                  |                               |                                 |                          |            |                   |

2. Click **E-File and/or Attorney Admissions** [note that registration for Attorney Admissions is not available for Bankruptcy courts in this release.]

| registration wizard  |                                   |
|----------------------|-----------------------------------|
| Registration Type Se | ection                            |
| WHAT WOULD YOU       | J LIKE TO DO? More Information    |
|                      |                                   |
|                      |                                   |
|                      | View                              |
|                      | E-File and/or Attorney Admissions |
|                      |                                   |
|                      |                                   |
|                      | Back Done                         |
|                      |                                   |

3. Select the court for which you want an account

| Registration Wizard                                |                                                                                                    |
|----------------------------------------------------|----------------------------------------------------------------------------------------------------|
| E-File Registration                                |                                                                                                    |
| IN WHICH COURT V                                   | YOULD YOU LIKE TO E-FILE?                                                                                                    |
| * Required Information                             |                                                                                                    |
| Court Type *                                       | Select Court Type                                                                                                    |
| Court *                                            | Select Court                                                                                                    |
|                                                    | Next                                                                                                    |
|                                                    |                                                                                                    |
|                                                    |                                                                                                    |
|                                                    | Back Done                                                                                                    |
| For additional assistant<br>hours of 8 AM and 6 PM | e, contact the PACER Service Center at (800) 676-6856 between the<br>CT Monday through Friday or by email at <u>pacer@psc.uscourts.gov</u> . |

4. Determine which scenario best describes you and click the corresponding button.

| NextGen CM/ECF E-F                                                                                                    | ile Registration                                                                                                    |
|----------------------------------------------------------------------------------------------------|----------------------------------------------------------------------------------------------------|
| J.S. Court of Appeals, O<br>Case Files (NextGen CM<br>upgraded NextGen CM/E<br>procedures (e.g., e-filing)<br>Roll over a button for mo | CA-TD Test uses a new Next Generation Case Management/Electronic<br>//ECF) system. While the legacy system required multiple logins, the<br>ECF system allows you to access court information and perform different<br>using only one login. Select the option below that best describes you.<br>re information about the selection. |
|                                                                                                    | I have an upgraded PACER account                                                                                                    |
|                                                                                                    | I do NOT have an upgraded PACER                                                                                                    |
|                                                                                                    | account                                                                                                    |
|                                                                                                    | I do not have an account                                                                                                    |
|                                                                                                    | Back Done                                                                                                    |
| For additional assistance<br>nours of 8 AM and 6 PM                                                                                     | , contact the PACER Service Center at (800) 676-6856 between the<br>CT Monday through Friday or by email at pacer@psc.uscourts.gov.                                                                                                    |

5. Depending on your selection in Step 4, above, you will see some or all of the following screens.

| ser Information                                                                                                    |                                                                                                    |
|----------------------------------------------------------------------------------------------------|----------------------------------------------------------------------------------------------------|
| Generate Username                                                                                                    | Check Username                                                                                                    |
| Jsername *                                                                                                    |                                                                                                    |
| Password *                                                                                                    |                                                                                                    |
| Confirm Password *                                                                                                    |                                                                                                    |
| ecurity Question 1 *                                                                                                    | Polost a Question                                                                                                    |
| ecurity Answer 1 *                                                                                                    |                                                                                                    |
| ecurity Question 2 *                                                                                                    | Select a Question                                                                                                    |
| ecurity Answer 2 *                                                                                                    |                                                                                                    |
|                                                                                                    |                                                                                                    |
|                                                                                                    | Next Back Reset Cancel                                                                                                    |
| here is no registration fee.<br>PACER. All registered us                                                                                                    | . However, the Judicial Conference of the United States has established a fee for access to information<br>sers will be charged as follows:<br>ER systems will generate a \$.10 per page charge.                                                                                                    |
| here is no registration fee.<br>PACER. All registered us<br>Use of web-based PACE<br>Audio files of court heari<br>roviding a credit card is<br>ny information on this scre<br>no registration charge; ho<br>equest without providing cr                                                                                                    | However, the Judicial Conference of the United States has established a fee for access to information<br>sers will be charged as follows:<br>ER systems will generate a \$.10 per page charge.<br>ings retrieved via PACER will generate a \$2.40 per file charge.<br>optional. If you would like to register without providing a credit card, click <b>Next</b> below without entering<br>een. For instant access to PACER, we will validate the credit card information you provide here. There<br>owever, the credit card will be charged quarterly for any fees incurred. If you submit your registration<br>redit card information, you will receive an activation code by U.S. mail in 7-10 business days.                                                                                                    |
| here is no registration fee.<br>PACER. All registered us<br>Use of web-based PACI<br>Audio files of court heari<br>roviding a credit card is<br>ny information on this scre<br>is no registration charge; he<br>equest without providing cr<br>Credit card data is option<br>VISA.                                                                                                    | However, the Judicial Conference of the United States has established a fee for access to information<br>sers will be charged as follows:<br>ER systems will generate a \$.10 per page charge.<br>ings retrieved via PACER will generate a \$2.40 per file charge.<br>optional. If you would like to register without providing a credit card, click <b>Next</b> below without entering<br>een. For instant access to PACER, we will validate the credit card information you provide here. There<br>owever, the credit card will be charged quarterly for any fees incurred. If you submit your registration<br>redit card information, you will receive an activation code by U.S. mail in 7-10 business days.<br>hal here. However, if you do provide a credit card, the marked fields below are required.                                                                                                    |
| here is no registration fee.<br>PACER. All registered us<br>Use of web-based PACI<br>Audio files of court heari<br>roviding a credit card is<br>ny information on this scre<br>no registration charge; he<br>equest without providing cr<br>Credit card data is option<br>Credit card data is option<br>Credit card data is option<br>Credit card data is option<br>Credit card data is option                                                                                                    | However, the Judicial Conference of the United States has established a fee for access to information<br>bers will be charged as follows:<br>ER systems will generate a \$.10 per page charge.<br>ings retrieved via PACER will generate a \$2.40 per file charge.<br>optional. If you would like to register without providing a credit card, click <b>Next</b> below without entering<br>teen. For instant access to PACER, we will validate the credit card information you provide here. There<br>owever, the credit card will be charged quarterly for any fees incurred. If you submit your registration<br>redit card information, you will receive an activation code by U.S. mail in 7-10 business days.<br>hal here. However, if you do provide a credit card, the marked fields below are required.                                                                                                    |
| here is no registration fee.<br>PACER. All registered us<br>Use of web-based PACI<br>Audio files of court hear<br>roviding a credit card is<br>ny information on this scre<br>no registration charge; ho<br>equest without providing cr<br>Credit card data is option<br>VISA MARCE TO THE COMPANY<br>Credit Card data is option<br>VISA MARCE TO THE COMPANY<br>CREATE TO THE COMPANY<br>CREATE TO THE C                       | However, the Judicial Conference of the United States has established a fee for access to information<br>evers will be charged as follows:<br>ER systems will generate a \$.10 per page charge.<br>ings retrieved via PACER will generate a \$2.40 per file charge.<br>optional. If you would like to register without providing a credit card, click <b>Next</b> below without entering<br>even. For instant access to PACER, we will validate the credit card information you provide here. There<br>owever, the credit card will be charged quarterly for any fees incurred. If you submit your registration<br>redit card information, you will receive an activation code by U.S. mail in 7-10 business days.<br>hal here. However, if you do provide a credit card, the marked fields below are required.<br>Select Card Type                                                                                                    |
| here is no registration fee.<br>PACER. All registered us<br>Use of web-based PACE<br>Audio files of court heari<br>roviding a credit card is<br>ny information on this scree<br>is no registration charge; he<br>equest without providing cr<br>Credit card data is option<br>VISA Marcel Parket<br>account Holder Name *<br>ard Type *                                                                                                    | However, the Judicial Conference of the United States has established a fee for access to information<br>sers will be charged as follows:<br>ER systems will generate a \$.10 per page charge.<br>Ings retrieved via PACER will generate a \$2.40 per file charge.<br>optional. If you would like to register without providing a credit card, click <b>Next</b> below without entering<br>een. For instant access to PACER, we will validate the credit card information you provide here. There<br>owever, the credit card will be charged quarterly for any fees incurred. If you submit your registration<br>redit card information, you will receive an activation code by U.S. mail in 7-10 business days.                                                                                                    |
| here is no registration fee.<br>PACER. All registered us<br>Use of web-based PACE<br>Audio files of court heari<br>roviding a credit card is<br>ny information on this scre<br>are rogistration charge; he<br>equest without providing cr<br>Credit card data is option<br>VISA Matrices Tree and Particle<br>account Holder Name *<br>ard Type *<br>are Expiration Date *                                                                                                    | However, the Judicial Conference of the United States has established a fee for access to information<br>ters will be charged as follows:<br>ER systems will generate a \$.10 per page charge.<br>ings retrieved via PACER will generate a \$2.40 per file charge.<br>optional. If you would like to register without providing a credit card, click Next below without entering<br>ters. For instant access to PACER, we will validate the credit card information you provide here. There<br>wever, the credit card will be charged quarterly for any fees incurred. If you submit your registration<br>redit card information, you will receive an activation code by U.S. mail in 7-10 business days.<br>Information were, if you do provide a credit card, the marked fields below are required.<br>Select Card Type<br>01 * / 2014 *                                                                                                    |
| here is no registration fee.<br>PACER. All registered us<br>Use of web-based PACI<br>Audio files of court heari<br>roviding a credit card is<br>ny information on this scre<br>no registration charge; he<br>equest without providing cr<br>Credit card data is option<br>VISA MURCE TO THE STREET<br>ACCOUNT Holder Name *<br>ard Type *<br>ACCOUNT Number *<br>ard Expiration Date *<br>Use saved address                                                                                                    | However, the Judicial Conference of the United States has established a fee for access to information<br>inters will be charged as follows:<br>ER systems will generate a \$.10 per page charge.<br>ings retrieved via PACER will generate a \$2.40 per file charge.<br>optional. If you would like to register without providing a credit card, click <b>Next</b> below without entering<br>een. For instant access to PACER, we will validate the credit card information you provide here. There<br>owever, the credit card will be charged quarterly for any fees incurred. If you submit your registration<br>redit card information, you will receive an activation code by U.S. mail in 7-10 business days.<br>hal here. However, if you do provide a credit card, the marked fields below are required.                                                                                                    |
| here is no registration fee.<br>PACER. All registered us<br>Use of web-based PACI<br>Audio files of court heari<br>roviding a credit card is<br>ny information on this scree<br>no registration charge; ho<br>equest without providing cr<br>Credit card data is option<br>WSA Exercise 2007<br>Credit card data is option<br>WSA Exercise 2007<br>Credit card data is option<br>WSA Exercise 2007<br>Credit card data is option<br>WSA Exercise 2007<br>Credit card data is option<br>WSA Exercise 2007<br>Credit card data is option<br>WSA Exercise 2007<br>Credit card data is option<br>WSA Exercise 2007<br>Credit card data is option<br>WSA Exercise 2007<br>Credit card data is option<br>WSA Exercise 2007<br>Credit card data is option<br>WSA Exercise 2007<br>Credit card data is option<br>WSA Exercise 2007<br>Credit card data is option<br>WSA Exercise 2007<br>Credit card data is option<br>WSA Exercise 2007<br>WSA Exercise 2007 | However, the Judicial Conference of the United States has established a fee for access to information<br>evers will be charged as follows:<br>ER systems will generate a \$.10 per page charge.<br>ings retrieved via PACER will generate a \$2.40 per file charge.<br>optional. If you would like to register without providing a credit card, click <b>Next</b> below without entering<br>even. For instant access to PACER, we will validate the credit card information you provide here. There<br>owever, the credit card will be charged quarterly for any fees incurred. If you submit your registration<br>redit card information, you will receive an activation code by U.S. mail in 7-10 business days.<br>hal here. However, if you do provide a credit card, the marked fields below are required.<br>Select Card Type                                                                                                    |
| There is no registration fee.<br>PACER. All registered us<br>Use of web-based PACE<br>Audio files of court hearing<br>troviding a credit card is<br>ny information on this scree<br>is no registration charge; he<br>equest without providing cr<br>Credit card data is option<br>VISA Matrices Troviding cr<br>Account Holder Name *<br>Card Type *<br>Account Number *<br>Card Expiration Date *<br>Use saved address<br>Address *                                                                                                    | However, the Judicial Conference of the United States has established a fee for access to information<br>inters will be charged as follows:<br>ER systems will generate a \$.10 per page charge.<br>ings retrieved via PACER will generate a \$2.40 per file charge.<br>optional. If you would like to register without providing a credit card, click <b>Next</b> below without entering<br>the redit card will be charged quarterly for any fees incurred. If you submit your registration<br>redit card information, you will receive an activation code by U.S. mail in 7-10 business days.<br>hal here. However, if you do provide a credit card, the marked fields below are required.<br>Select Card Type                                                                                                    |
| There is no registration fee.<br>n PACER. All registered us<br>Use of web-based PACE<br>Audio files of court heari<br>providing a credit card is<br>ny information on this scree<br>a no registration charge; he<br>equest without providing cr<br>Credit card data is option<br>VISA Method ata is option<br>VISA Method ata is option<br>VISA Method ata is option<br>New Method ata is option<br>NEW Method ata is option<br>NEW Method ata is option<br>VISA Method ata is option<br>NEW Method ata is option<br>NEW Method ata is o                                         | However, the Judicial Conference of the United States has established a fee for access to information<br>ters will be charged as follows:<br>ER systems will generate a \$.10 per page charge.<br>ings retrieved via PACER will generate a \$2.40 per file charge.<br>optional. If you would like to register without providing a credit card, click Next below without entering<br>tern. For instant access to PACER, we will validate the credit card information you provide here. There<br>bowever, the credit card will be charged quarterly for any fees incurred. If you submit your registration<br>redit card information, you will receive an activation code by U.S. mail in 7-10 business days.<br>In here. However, if you do provide a credit card, the marked fields below are required.<br>Select Card Type<br>01                                                                                                    |
| here is no registration fee.<br>PACER. All registered us<br>Use of web-based PACE<br>Audio files of court heari<br>roviding a credit card is<br>ny information on this scre<br>no registration charge; he<br>equest without providing cr<br>Credit card data is option<br>VISA MUNICOL TOTAL<br>Cocount Holder Name *<br>ard Type *<br>ard Expiration Date *<br>Use saved address<br>address *<br>ity *<br>tate *                                                                                                    | However, the Judicial Conference of the United States has established a fee for access to information<br>ters will be charged as follows:<br>ER systems will generate a \$.10 per page charge.<br>ings retrieved via PACER will generate a \$2.40 per file charge.<br>optional. If you would like to register without providing a credit card, click Next below without entering<br>the redit card will be charged quarterly for any fees incurred. If you submit your registration<br>redit card information, you will receive an activation code by U.S. mail in 7-10 business days.<br>Here. However, if you do provide a credit card, the marked fields below are required.<br>Select Card Type<br>Select Card Type<br>Select State<br>The redit card information with the select state<br>The redit state<br>The redit state<br>The redit card information with the select state<br>The redit card information with the select state<br>The redit card term of the select state<br>The redit card term of the select state<br>The redit card term of the select state<br>The redit card term of the select state<br>The redit card term of the select state<br>The redit card term of the select state<br>The redit card term of the select state<br>The redit card term of the select state<br>The redit card term of the select state<br>The redit card term of the term of the select state |
| ihere is no registration fee.<br>n PACER. All registered us<br>Use of web-based PACI<br>Audio files of court heari<br>providing a credit card is<br>ny information on this scre<br>s no registration charge; hc<br>equest without providing cr<br>Credit card data is option<br>VISA Explore To a screen of the screen<br>count Holder Name *<br>card Type *<br>Account Number *<br>card Expiration Date *<br>Use saved address<br>address *<br>City *<br>istate *<br>ip/Postal Code *                                                                                                    | However, the Judicial Conference of the United States has established a fee for access to information<br>sers will be charged as follows:<br>ER systems will generate a \$.10 per page charge.<br>ings retrieved via PACER will generate a \$2.40 per file charge.<br>optional. If you would like to register without providing a credit card, click Next below without entering<br>seen. For instant access to PACER, we will validate the credit card information you provide here. There<br>owever, the credit card will be charged quarterly for any fees incurred. If you submit your registration<br>redit card information, you will receive an activation code by U.S. mail in 7-10 business days.<br>Hal here. However, if you do provide a credit card, the marked fields below are required.<br>Select Card Type<br>9<br>9<br>9<br>9<br>9<br>9<br>9<br>9<br>9<br>9<br>9<br>9<br>9<br>9<br>9<br>9<br>9<br>9<br>9                                                                                                    |

Note: We protect the security of your information during transmission using Secure Sockets Layer (SSL) software, which encrypts information you submit.

Reset

Cancel

Back

Next

| 1 | ATTORNEY ADMISSIONS AND/OR E-FILE REGISTRATION                                                                                                    |
|---|----------------------------------------------------------------------------------------------------|
|   | CLICK CONTINUE TO COMPLETE THE ATTORNEY ADMISSIONS AND/OR E-FILE REGISTRATION.                                                                                                    |
|   | Your Central Sign-On account has been created. Now you may apply for attorney admissions and/or register to e-file by clicking the <b>Continue</b> button below. You may also apply for attorney admissions and/or register to e-file at any time through the <b>Manage My</b><br><b>Account</b> link located in the upper right corner of the PACER Service Center website. |
|   | Continue Done                                                                                                    |

| Account Number<br>Jsername                                      | 4014229<br>ianemarshall                | Important News |
|-----------------------------------------------------------------|----------------------------------------|----------------|
| Account Balance                                                 | \$0.00                                 |                |
| WHAT COURT                                                      | DO YOU WANT TO PRAC                    | TICE?          |
| N WHAT COURT<br>Required Information<br>Court Type *            | U.S. Bankruptcy Courts                 | TICE?          |
| N WHAT COURT<br>Required Information<br>Court Type *            | U.S. Bankruptcy Courts<br>Select Court | TICE?          |
| N WHAT COURT<br>Required Information<br>Court Type *<br>Court * | DO YOU WANT TO PRAC                    | TICE?          |

#### 8.2.3 CM/ECF Menu

The new CM/ECF logo and menu bar display at the top of all pages. The CM/ECF logo is a link to the Court Information Summary. The list of authorized menu items display on the right-hand side; a red arrow next to a menu item indicates that a menu item has a submenu.

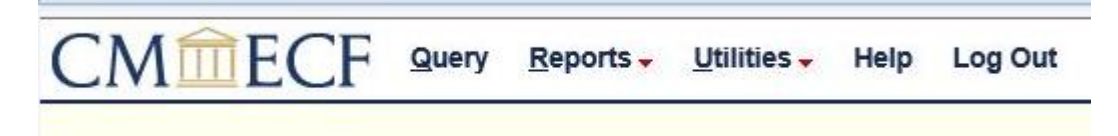